# Så här använder du Microsoft Teams för husbolagets möten

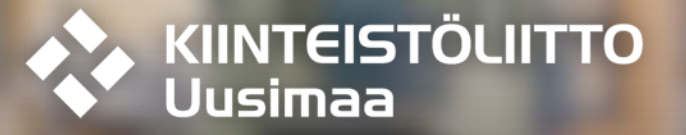

Om du inte har ett användarnamn till Teams, gå in på <u>https://businessstore.microsoft.com/sv-se/create-account/signup?products=CFQ7TTC0K8P5:0001</u>

- Om du redan har ett användarnamn till Teams, gå in på <u>https://products.office.com/sv-</u> <u>se/microsoft-teams/free</u> och klicka på "Logga in". Om du redan har registrerat dig kan du gå vidare till bild 12.
- I samband med registreringen frågar Teams efter namnet på ert företag, lägg till husbolagets namn där.

#### **Microsoft Teams**

Arbeta på distans utan att känna dig distanserad.

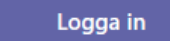

Registrera din skola utan kostnad >

Behöver du bara videosamtal för privat bruk? Klicka här >

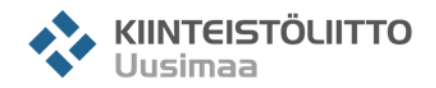

Skriv in den e-postadress som du vill använda och klicka på "Nästa".

| Ν                                            | /licrosoft Teams                                                                                            |
|----------------------------------------------|----------------------------------------------------------------------------------------------------|
| Micros                                       | soft                                                                                                    |
| Ange en                                      | e-postadress                                                                                                |
| Vi använder d<br>Teams. Om du<br>använda den | len här e-postadressen för att konfigurera<br>u redan har ett Microsoft-konto kan du<br>e-postadressen här. |
| namn@exar                                    | nple.com                                                                                                    |
|                                              |                                                                                                    |
|                                              | Nästa                                                                                                    |
|                                              |                                                                                                    |

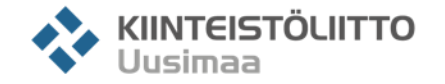

✤ Välj "Arbete" och klicka på "Nästa".

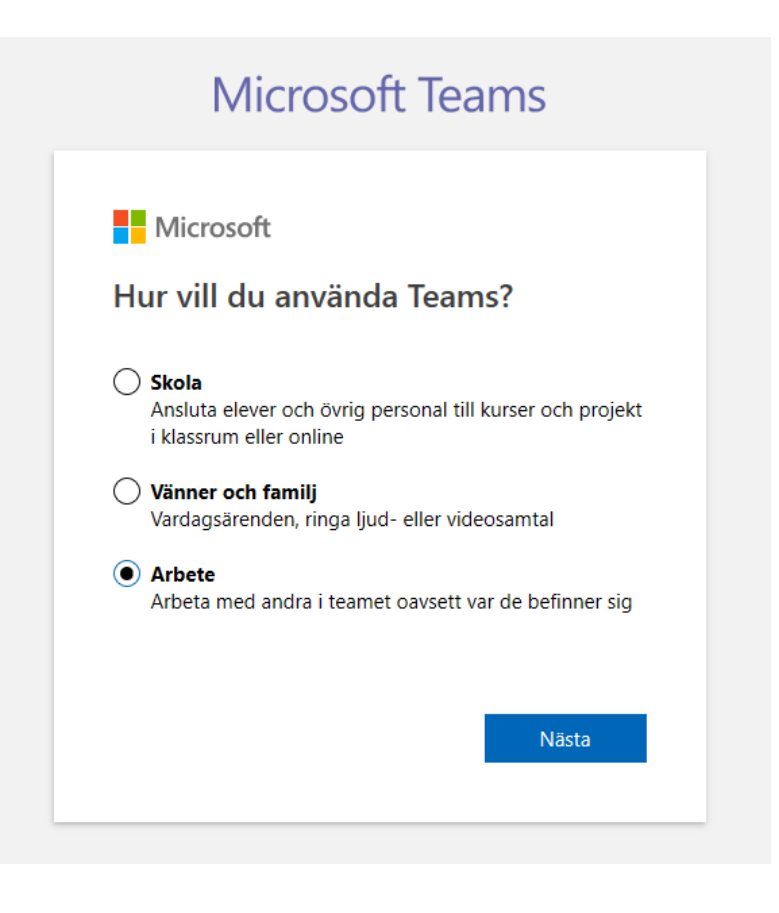

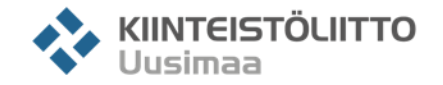

Klicka på "Skapa konto".

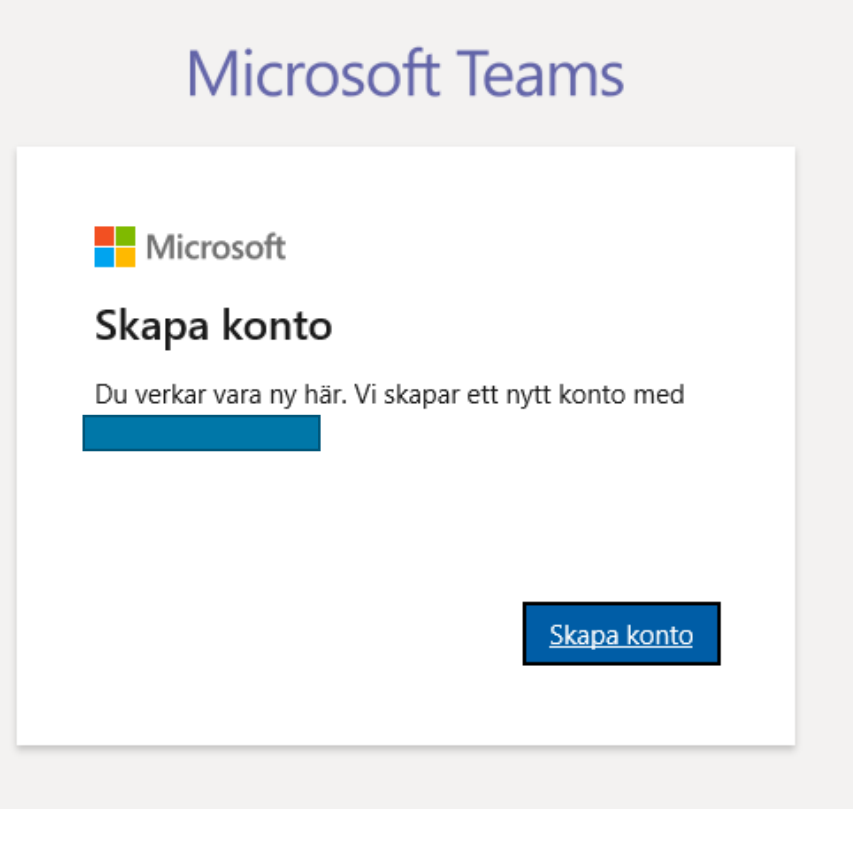

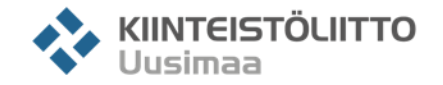

Ange lösenord för ditt användarnamn i Teams och klicka på "Nästa".

| Microsoft         |                                 |
|-------------------|---------------------------------|
| $\leftarrow$      |                                 |
| Skapa ett lö      | isenord                         |
| Ange det lösenord | du vill använda med ditt konto. |
| Skapa lösenord    |                                 |

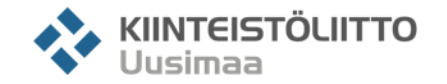

Välj ditt land och födelsedatum och klicka på "Nästa".

| ~                     |                                     |                |        |
|-----------------------|-------------------------------------|----------------|--------|
| Skap                  | a konto                             |                |        |
| Vi behöv<br>ditt kont | ver lite mer information för<br>to. | att konfigurer | а      |
| Land/reg              | gion                                |                |        |
| Finland               |                                     |                | $\sim$ |
| Födelsed              | latum                               |                |        |
|                       | v Månad v                           | Dee            |        |

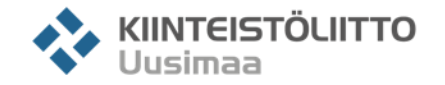

När du har gett ditt lösenord, frågar tjänsten efter en kod som har skickats till din e-post. Kopiera in den i fältet och klicka på "Nästa".

| ←<br>Verifiera e-post                                                                                                    |        |
|----------------------------------------------------------------------------------------------------|--------|
| ←<br>Verifiera e-post                                                                                                    |        |
| Verifiera e-post                                                                                                    |        |
|                                                                                                    |        |
| Ange koden som vi skickade till<br>Om du inte fått e-<br>postmeddelandet, kontrollerar du skräpposten e<br>försöker igen. | ller   |
| Ange kod                                                                                                    |        |
| Jag vill få information, tips och erbjudanden<br>produkter och tjänster från Microsoft.                                   | om     |
|                                                                                                    | en för |

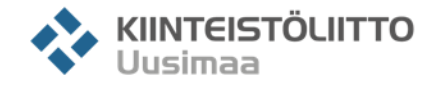

Skriv in ditt förnamn och efternamn.

- Eftersom vi tidigare valde att Teams används för arbete, frågar tjänsten efter företagets namn. Här kan du skriva in t.ex. husbolagets namn.
- \* Klicka härefter på "Konfigurera Teams".
- Nu bör Teams laddas ner i din webbläsare.

| De sista upp                                                                                                    | ogifterna                                                                                                    |
|----------------------------------------------------------------------------------------------------|----------------------------------------------------------------------------------------------------|
| Förnamn<br>Förnamn                                                                                                    | Efternamn<br>Efternamn                                                                                                    |
| Företagets namn<br>Husbolaget                                                                                                    |                                                                                                    |
| Land eller region<br>Finland                                                                                                    | ~                                                                                                    |
| Viktigt: Som administra<br>hör till personerna i dir<br>datahanteringsönsker                                                                                                    | atör ansvarar du för personuppgifterna som<br>n Teams-organisation, samt även för de<br>nål de skickar till dig. <u>Learn more,</u>                                                                                                    |
| Genom att klicka på <b>Se</b><br><u>villkoren</u> .                                                                                                    | <b>:t up Teams</b> godkänner du <u>de allmänna</u>                                                                                                    |
| Due to the unprecedented<br>manage data center capac<br>institution or has selected<br>Office 365 tenant in the Eu<br>(EFTA), or United States (U:<br>EFTA, or the US. This mean<br>EFTA, or US. Our commitm<br>unchanged while we imple | circumstances around COVID-19 and the need to<br>ty in Europe, if your organization is an educational<br>is fee Teams offering, then we may provision your<br>ropean Union (EU), European Free Trade Association<br>Si, or transfer your data to any data centers in the EU<br>is that your data may be stored at rest within the EU,<br>ent to compliance, privacy, and security remain<br>ment necessary and pudent measures to maintain |

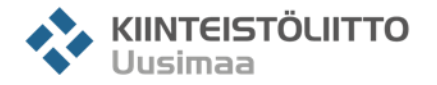

#### Börja använda tjänsten

När du loggar in, välj om du vill installera Microsoft Teams på din dator eller om du vill använda tjänsten i webbläsaren.

 Om du använder tjänsten i webbläsaren, rekommenderar vi att du använder Google Chrome eller Windows
 Edge för att ha tillgång till alla funktioner.

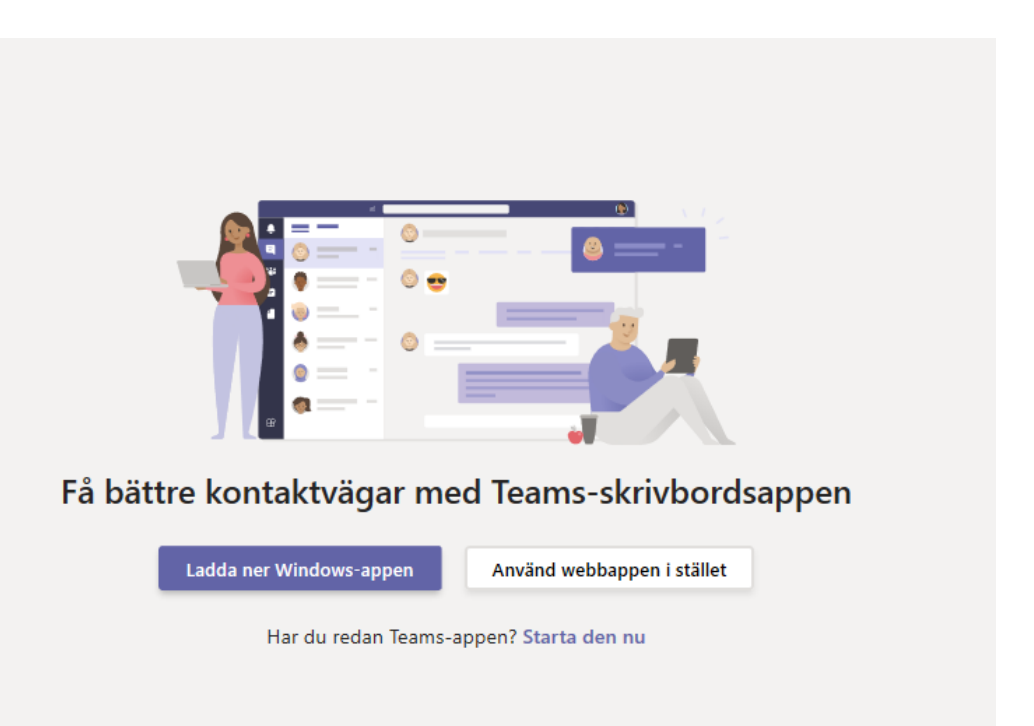

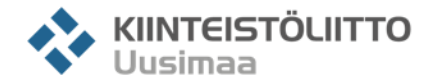

#### Börja använda tjänsten

Endast en person i ert husbolag behöver skapa teamet och hen lägger till de övriga deltagarna. Om du inte ansvarar för att skapa teamet, kan du gå till punkt 2.

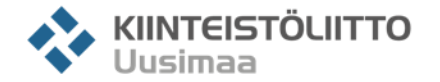

# Punkt 1. Använda tjänsten och skapa ett team

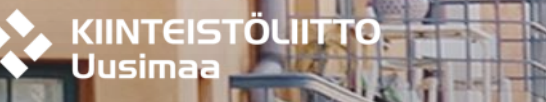

#### Börja använda tjänsten

För att ansluta, skapa först en grupp genom att klicka på "Gå med i eller skapa ett team" nertill på skärmen.

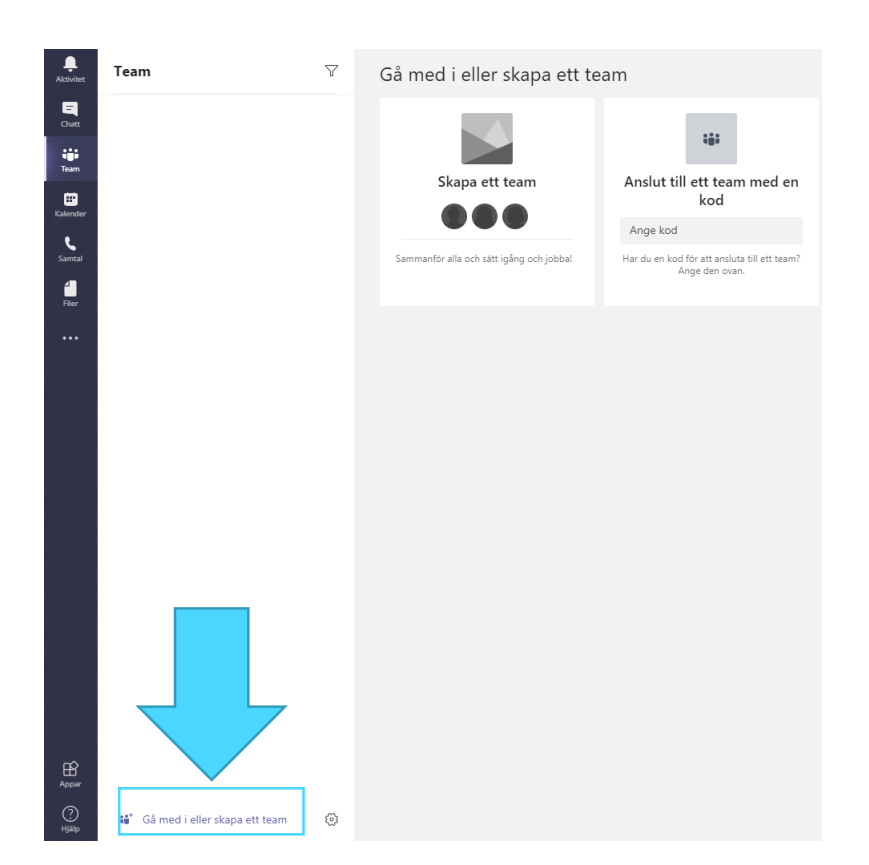

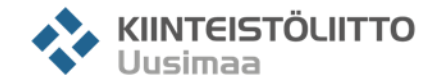

### Lägg till ett team

Välj "Skapa ett team från grunden".

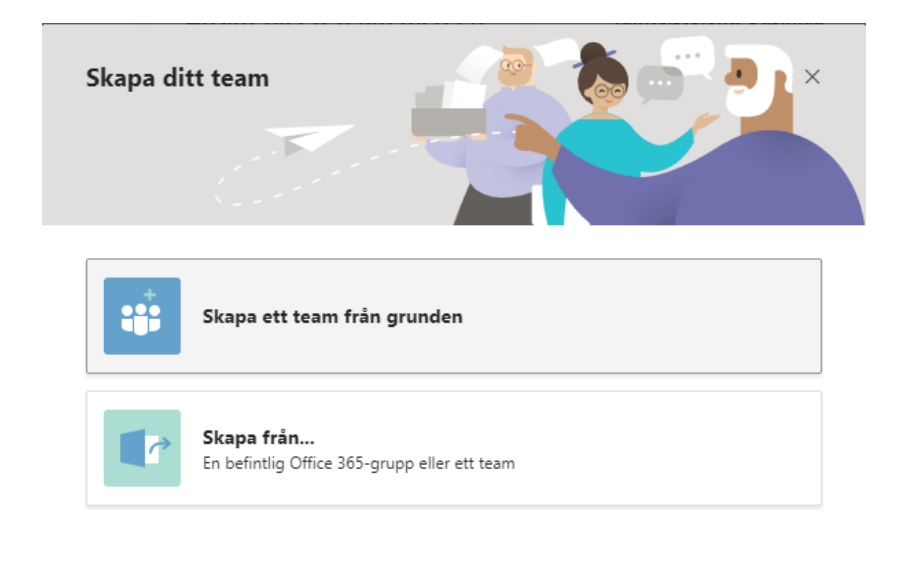

Vad är ett team?

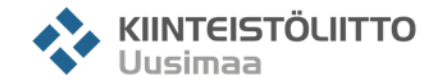

### Lägg till ett team

#### Välj "Organisationsomfattande". Då läggs alla som har fått en anslutningslänk från dig automatiskt till i ditt nya team.

| Vilken ty  | p av team kommer detta vara? $	imes$                                         |
|------------|------------------------------------------------------------------------------|
| Î          | <b>Privat</b><br>Personer behöver behörighet för att ansluta                 |
|            | <b>Offentligt</b><br>Alla i organisationen kan ansluta                       |
|            | <b>Organisationsomfattande</b><br>Alla i organisationen ansluter automatiskt |
|            |                                                                              |
|            |                                                                              |
| < Tillbaka |                                                                              |

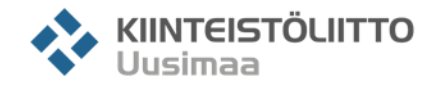

### Lägg till ett team

Namnge teamet, t.ex. "Bolagsstämma" eller husbolagets namn.

| Viss snabbinformation om ditt organisationsomfattande ×<br>team |                         |  |
|-----------------------------------------------------------------|-------------------------|--|
| Teamnamn                                                        | Obligatoriskt           |  |
| Ge teamet ett namn                                              | ()                      |  |
| Beskrivning                                                     |                         |  |
| Markera den här kryssrutan för organisationsmeddelanden         | och viktig information. |  |
|                                                                 |                         |  |
|                                                                 |                         |  |
|                                                                 |                         |  |
|                                                                 |                         |  |
|                                                                 |                         |  |
|                                                                 |                         |  |
|                                                                 |                         |  |
| < Tillbaka                                                      | Skapa                   |  |
|                                                                 |                         |  |

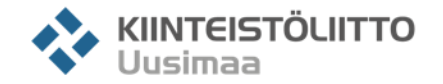

## Lägg till personer i ditt team

- När ditt team nu är klart, välj teamet till vänster.
- Klicka därefter på "Lägg till fler personer".

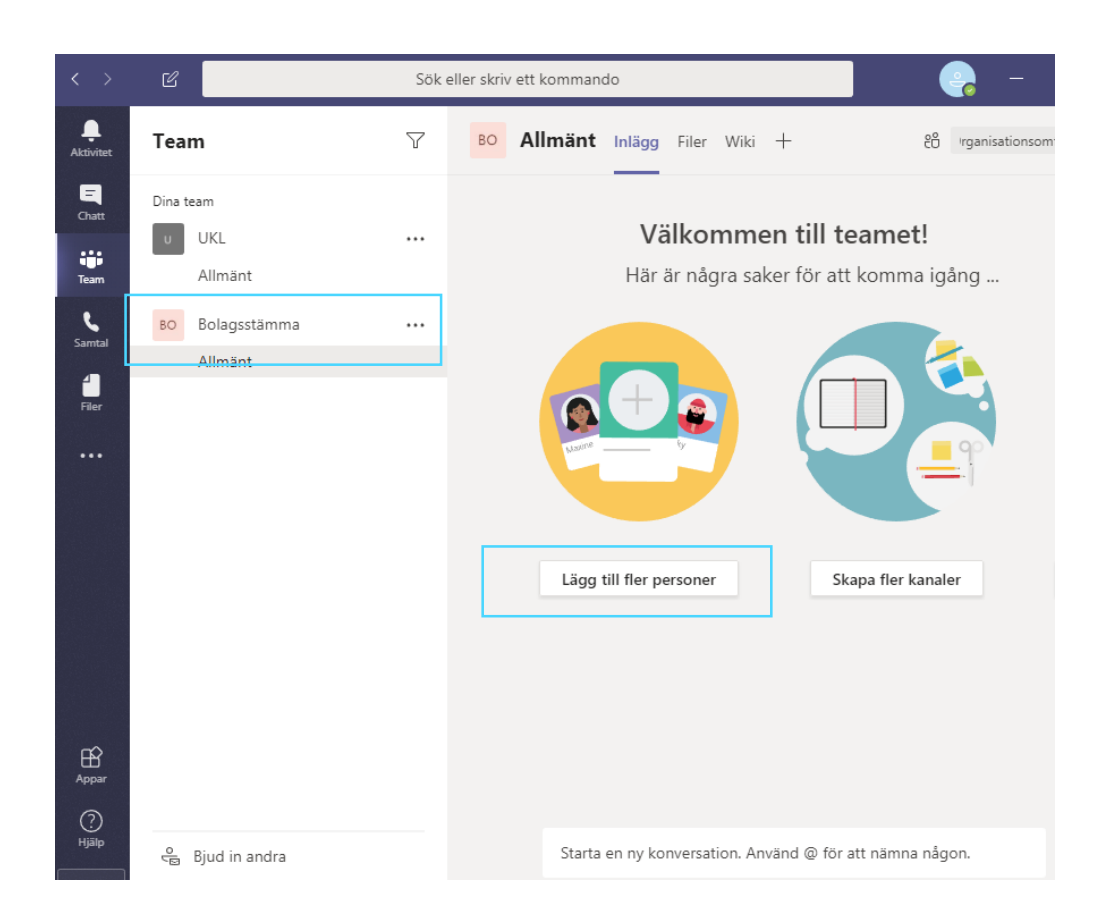

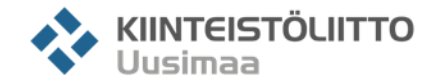

## Lägg till personer i ditt team

- Skriv in personens e-postadress om du vill lägga till hen i ditt team och klicka till sist på "Lägg till".
- Du kan också lägga till personen som gäst.
- När du har lagt till alla personer, klicka på "Stäng".

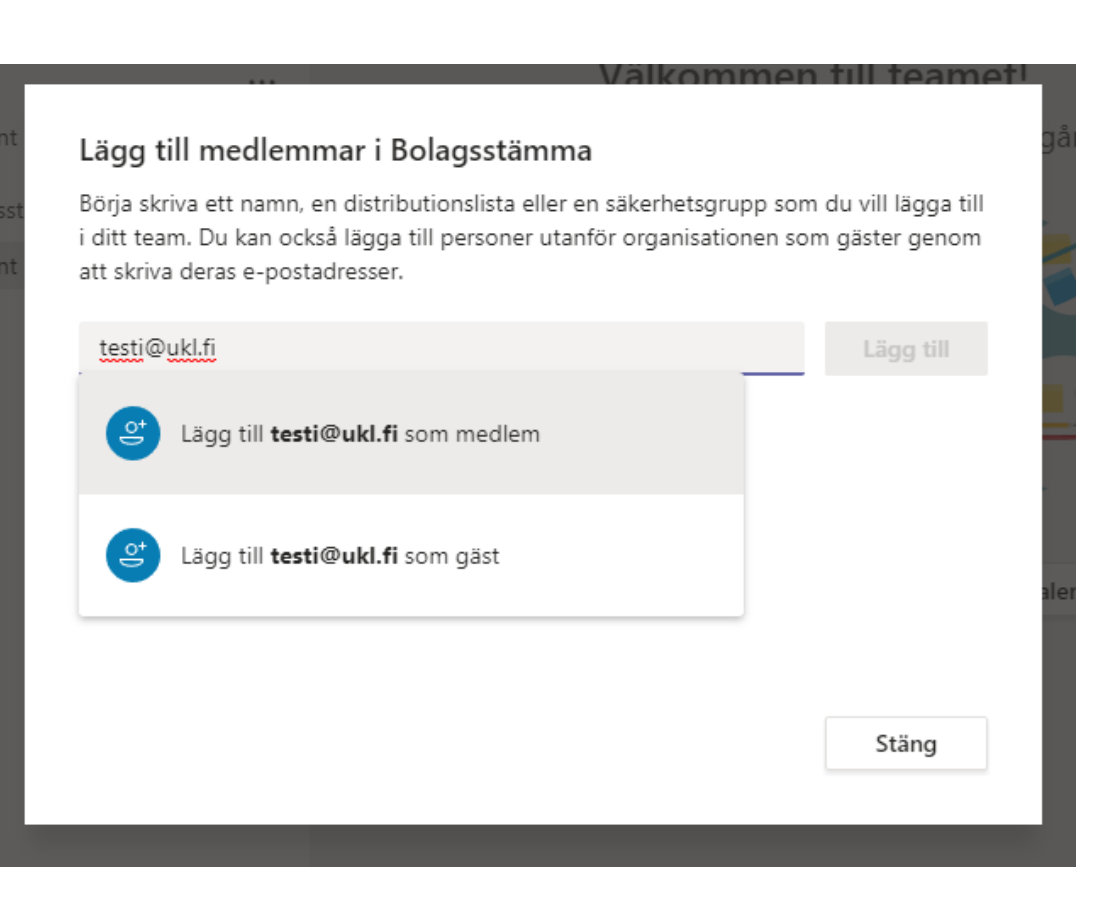

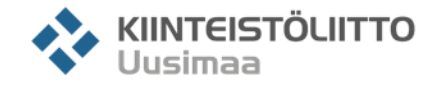

#### Starta ett möte

För att inleda mötet, klicka på "Möte nu".

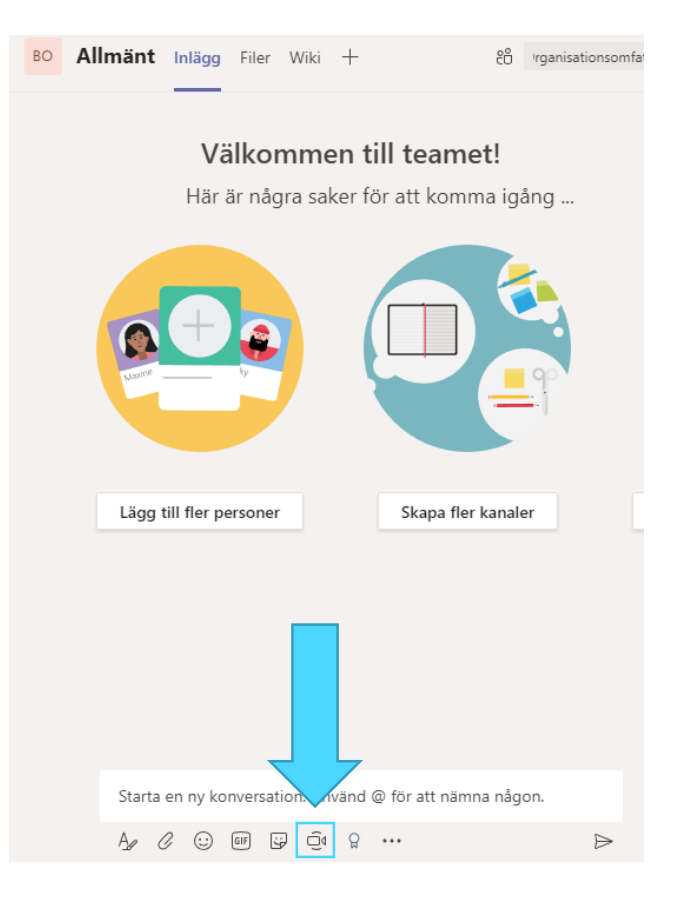

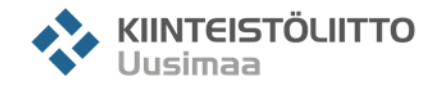

#### Starta ett möte

Den som organiserar mötet ser skärmen på bilden intill.

- Om du vill kan du lägga till ett ämne.
- Du kan börja mötet med att klicka på
  "Möte nu".
- Om du inte vill att webbkameran används, välj "Av" nere på skärmen.

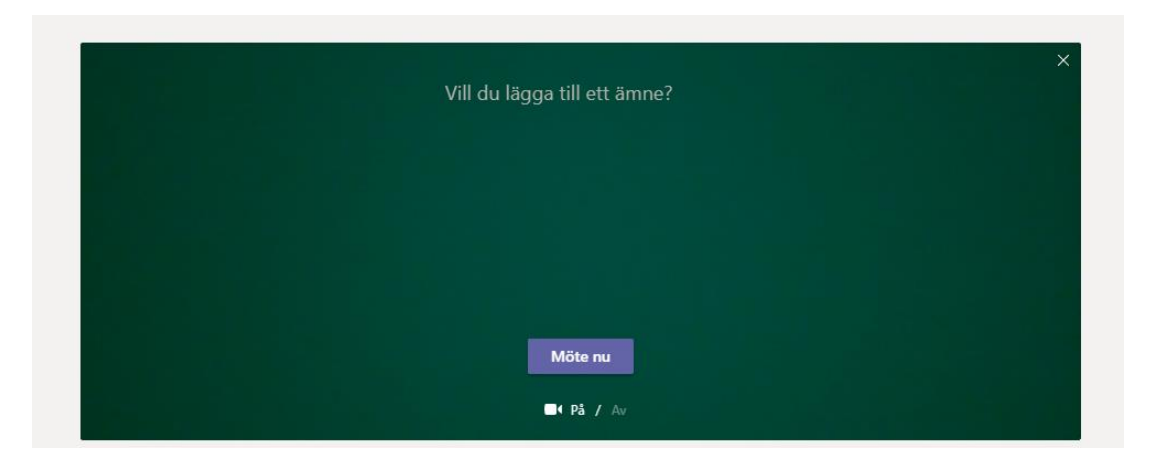

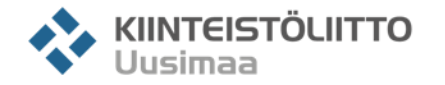

# Punkt 2. Ansluta till Teams och möte

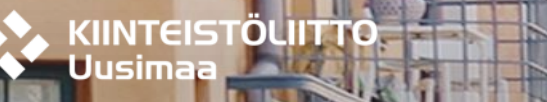

#### Anslut ditt husbolag till Teams

- När organisatören har skapat Teams och lagt till dig, får du epostmeddelandet intill i din e-post.
- Klicka på "Join Teams" för att ansluta och du kan då välja om du vill använda en webbapplikation eller ett program som installeras på datorn.
- När du laddat ner applikationen, har du loggat in i husbolagets Teams.

#### Hi, (admin@Testi870.onmicrosoft.com) has invited you to join the Testi org in Microsoft Teams! Join now and start collaborating with your teammates.

| Join Teams                                                                                                    |        |
|----------------------------------------------------------------------------------------------------|--------|
| Install Microsoft Teams now I iOS Android                                                                                   |        |
| This email was sent from an unmonitored mailbox.                                                                            |        |
|                                                                                                    |        |
| Pidä yhteyttä tehokkaammin Teams-työpöytäsovellu                                                                            | ksella |
| Lataa Windows-sovellus         Käytä sen sijaan verkkosovellusta           Onko sinulla jo Teams-sovellus? Käynnistä se nyt |        |

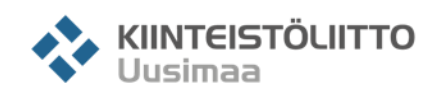

#### Ansluta till möte

- När organisatören börjar mötet, får du ett meddelande om det i ditt team.
- Du kan ansluta till mötet genom att klicka på "Anslut".
- När du vill avsluta eller lämna mötet, klicka på den röda telefonikonen.
- Om du inte vill använda webbkamera eller mikrofon, klicka på ikonen för kameran och/eller mikrofonen.

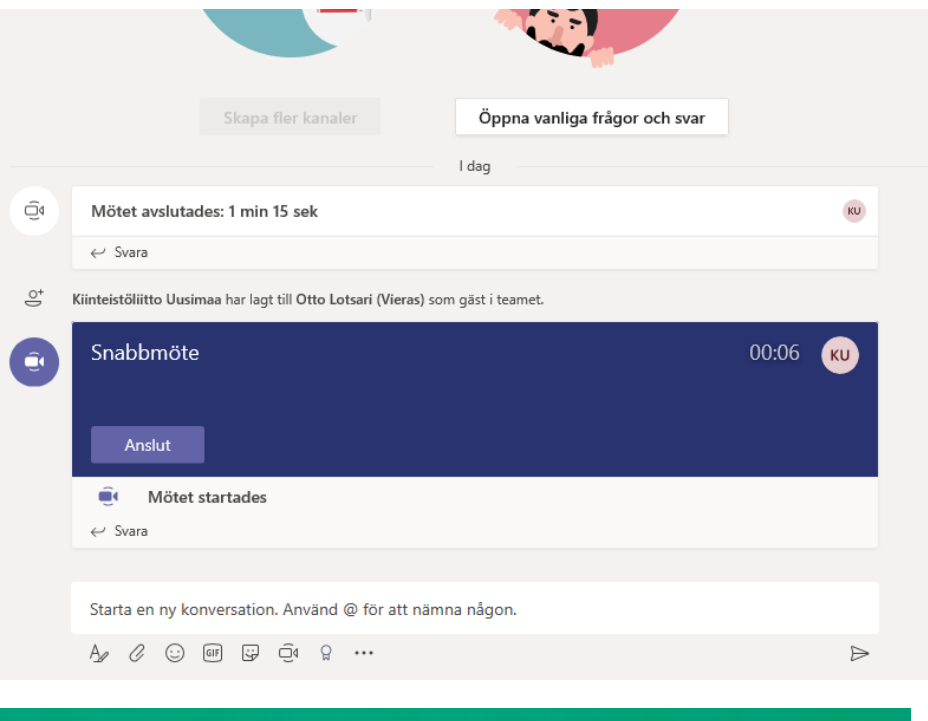

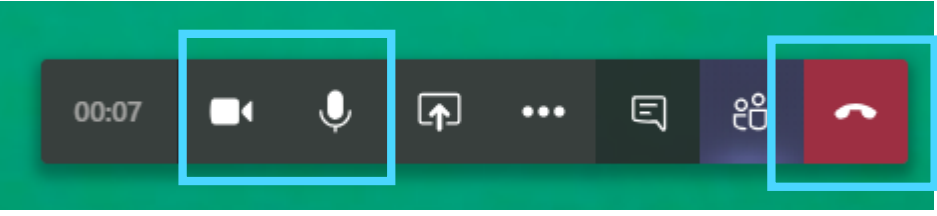

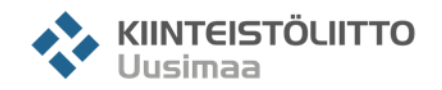

#### Skapa omröstning

 Omröstning med slutna sedlar är inte möjlig i Teams.

- Om administratören har Microsoft Forms kan hen lägga till en omröstning i Teams.
- Anvisningarna för Forms-formulären finns här <u>här</u>.

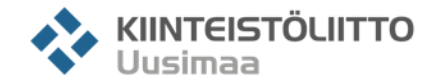

#### Skapa omröstning

- Om Forms inte finns tillgänglig kan deltagarna rösta genom att skriva in ja/nej i Teams chat.
- Chatten kan öppnas under mötet genom att du klickar på pratbubblan i balken nertill.

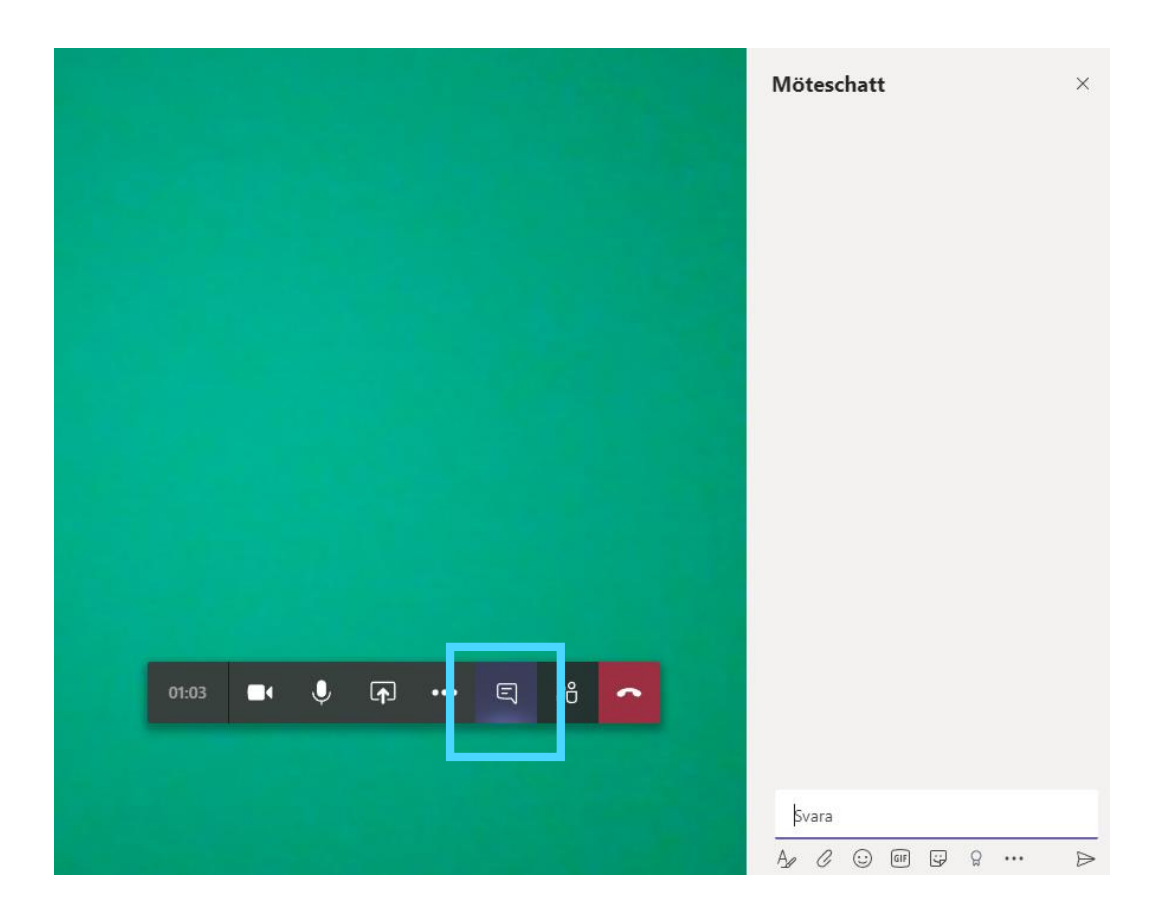

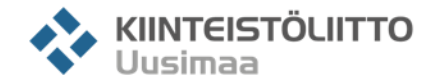

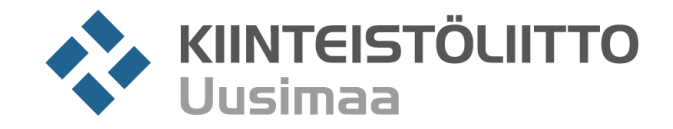

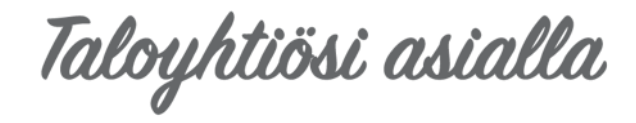

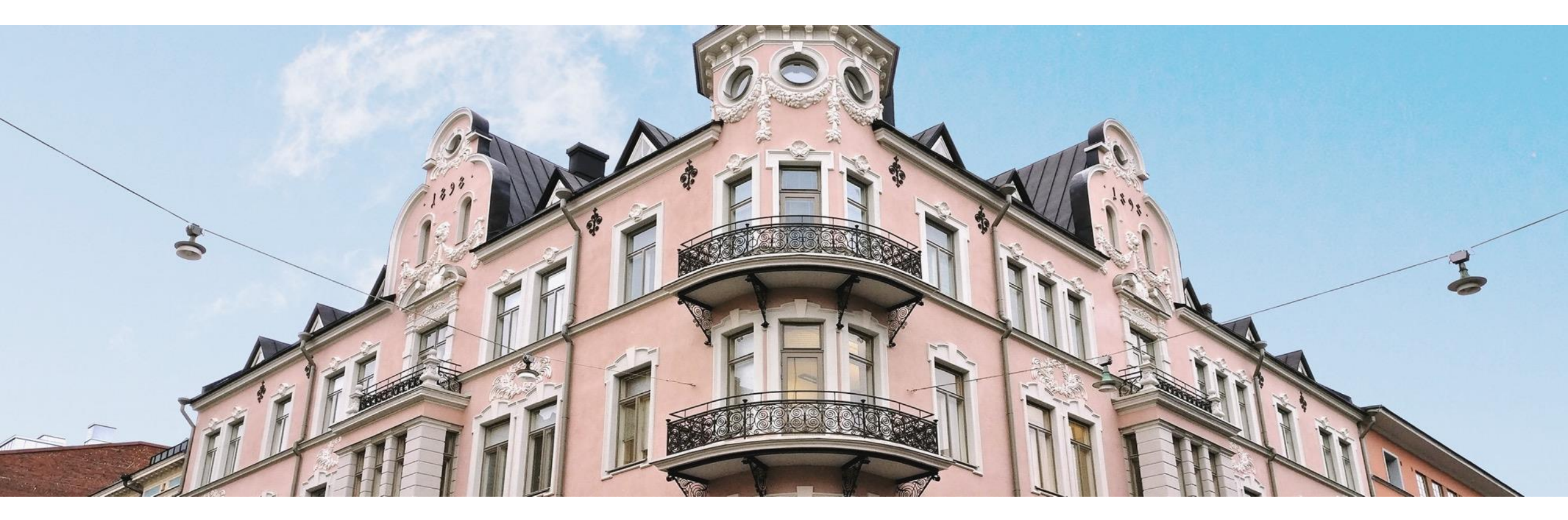

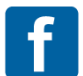

facebook.com/kiinteistoliitto.uusimaa

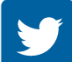

twitter.com/kluusimaa

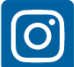

instagram.com/kiinteistoliitto.uusimaa

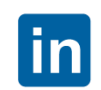

linkedin.com/company/ kiinteistoliittouusimaa

youtube.com/kiinteistoliitto

Annankatu 24, Helsinki 09 1667 6333 / neuvonta 09 1667 6761 / vaihde www.ukl.fi